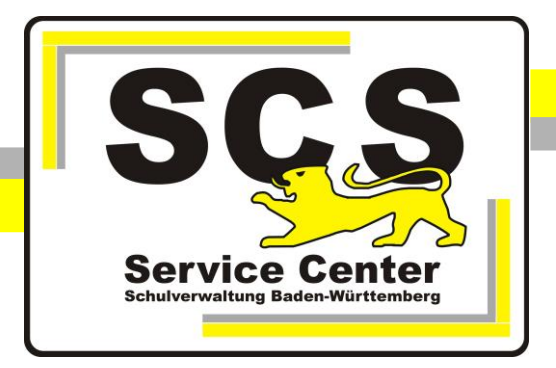

# Proxyeinstellungen in der KISS Microsoft Edge

### Kontaktdaten SCS:

 Telefon:
 0711 89246-0

 E-Mail:
 sc@schule.bwl.de

### Weitere Informationsquellen

Im Intranet:<a href="http://kvintra.kultus.bwl.de/wdb">http://kvintra.kultus.bwl.de/wdb</a>Im Internet:<a href="http://www.scs.kultus-bw.de">www.scs.kultus-bw.de</a></a>

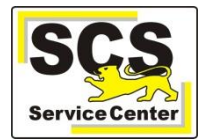

| Wäl          | hlen Sie rechts übe                 | er die drei Punkte den Unterpunkt Einstellungen. |
|--------------|-------------------------------------|--------------------------------------------------|
|              |                                     |                                                  |
|              |                                     |                                                  |
|              | Neues Fenster                       |                                                  |
|              | Neues InPrivate-Fenster             |                                                  |
| bar und zu:  | Zoom — 100% +                       |                                                  |
|              | Medien auf externem Gerät abspielen |                                                  |
|              | Auf Seite suchen                    |                                                  |
| ststellensch | Drucken                             |                                                  |
|              | Diese Seite an "Start" anheften     |                                                  |
|              | F12-Entwicklungstools               |                                                  |
|              | Mit Internet Explorer öffnen        |                                                  |
| _            | Feedback senden                     |                                                  |
|              | Einstellungen                       |                                                  |

Es öffnet sich die Karte **Einstellungen**. Scrollen Sie ganz unten und klicken Sie auf den Button **Erweiterte Einstellungen anzeigen.** Anschließend klicken Sie auf **Proxyeinstellungen öffnen**.

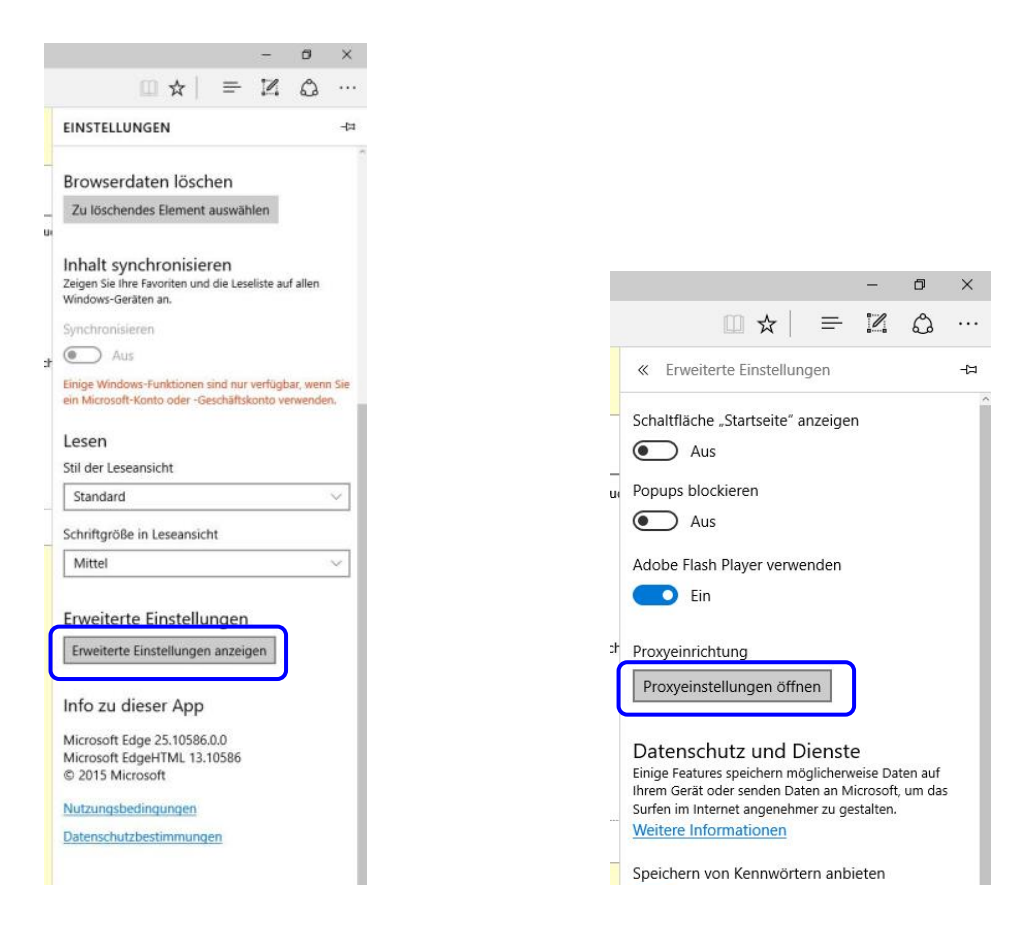

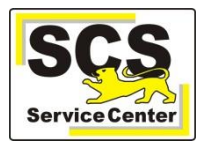

## Bei KISS-Verbindung über Vodafone

| Einstellungen     Einstellungen     INETZWERK UND INTERNET |                                                                                                    | Schalten Sie (falls nicht schon geschehen)         |
|------------------------------------------------------------|----------------------------------------------------------------------------------------------------|----------------------------------------------------|
| Datennutzung                                               | Einstellungen automatisch erkennen                                                                                            | Setupskript verwenden aus.                         |
| VPN                                                        | Setupskript verwenden                                                                                                    |                                                    |
| DFÜ                                                        | Aus                                                                                                    | Schalten Sie Proxyserver verwenden ein.            |
| Ethernet                                                   | Skriptadresse                                                                                                    |                                                    |
| Proxy                                                      | Speichern                                                                                                    |                                                    |
|                                                            |                                                                                                    |                                                    |
|                                                            | Manuelle Proxyeinrichtung                                                                                                    | Tragen Sie als Adresse 145.254.22.10 und           |
|                                                            | Verbindungen.                                                                                                    | als Port <b>8000</b> ein.                          |
|                                                            | Proxyserver verwenden                                                                                                    |                                                    |
|                                                            | Ein                                                                                                    | Geben Sie im Feld darunter *. <b>bwl.</b> *; 10.*; |
|                                                            | Adresse         Port           145.254.22.10         8000                                                                     | <b>192.168.</b> * ein. (Die Adresseinträge müssen  |
|                                                            | Proxyserver nicht für Adressen verwenden, die mit folgenden<br>Einträgen beginnen. Trennen Sie die einzelnen Einträge jeweils | jeweils mit Semikolon voneinander getrennt         |
|                                                            | durch ein Semikolon ()<br>*.bwl.*; 10.*; 192.168.4                                                                            | sein.)                                             |
|                                                            |                                                                                                    | Outron Ois day Ulabay hai Branna ana siakt         |
|                                                            | Proxyserver nicht für lokale Adressen (Intranet) verwenden                                                                    | Setzen Sie den Haken bei Proxyserver nicht         |
|                                                            | Speichern                                                                                                    | fur lokale Adressen (intranet) verwenden.          |

Klicken Sie auf **Speichern**. Schließen Sie dann Microsoft Edge. Beim nächsten Start sind die Einstellungen wirksam.

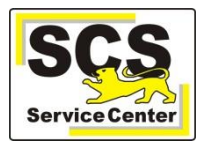

## Bei KISS-Verbindung über BelWü

| Einstellungen                                                                              | Schalten Sie (falls nicht schon geschehen)                                                     |
|--------------------------------------------------------------------------------------------|------------------------------------------------------------------------------------------------|
| Datennutzung Einstellungen automatisch erkennen Aus                                        | Setupskript verwenden aus.                                                                     |
| VPN Setupskript verwenden                                                                  |                                                                                                |
| DFÜ e Aus                                                                                  | Schalten Sie Proxyserver verwenden ein.                                                        |
| Ethernet Skriptadresse                                                                     |                                                                                                |
| Proxy Speichern                                                                            |                                                                                                |
|                                                                                            |                                                                                                |
| Manuelle Proxyseinrichtung                                                                 | Tragen Sie als Adresse 129.143.4.2 und als                                                     |
| Verbindungen. Diese Einstellungen gelten nicht für VPN-<br>Verbindungen.                   | Port <b>8080</b> ein.                                                                          |
| Proxyserver verwenden<br>Ein                                                               |                                                                                                |
| Adresse Port 129.143.4.2 8080                                                              | Geben Sie im Feld darunter *. <b>bwl.</b> *; 10.*;                                             |
| Proxyserver nicht für Adressen verwenden, die mit folgenden                                | 192.168.* ein. (Die Adresseinträge müssen mit                                                  |
| Einträgen beginnen. Trennen Sie die einzelnen Einträge jeweils<br>durch ein Semikolon (?). | jeweils mit Semikolon voneinander getrennt                                                     |
| *.bwl.*;10.*;192.168.*                                                                     | sein.)                                                                                         |
| Proxyserver nicht für lokale Adressen (Intranet) verwenden                                 |                                                                                                |
| Speichern                                                                                  | Setzen Sie den Haken bei <b>Proxyserver nicht</b><br>für lokale Adressen (Internet) verwenden. |

Klicken Sie auf **Speichern**. Schließen Sie dann Microsoft Edge. Beim nächsten Start sind die Einstellungen wirksam.